## MacOS

## L2TP

## Configuración de acceso VPN

Para crear una conexión VPN haga lo siguiente:

Abra Preferencias del Sistema (System Preferences) y luego seleccione Red (Network) En la configuración de red (Network Settings), haga click en el botón + (más) botón para crear un nuevo servicio (crearemos un nuevo servicio VPN).

| 0 0                                                 | Network                                   |                                                                                      |
|-----------------------------------------------------|-------------------------------------------|--------------------------------------------------------------------------------------|
| Show All                                            |                                           | ٩                                                                                    |
|                                                     | Location: Automatic                       |                                                                                      |
| Ethernet<br>Connected     FireWire<br>Not Connected | Status:                                   | Connected<br>Ethernet is currently active and has the IP<br>address 192.168.100.195. |
| AirPort     Off                                     | Configure IPv4:                           | Using DHCP                                                                           |
|                                                     | IP Address:<br>Subnet Mask:               | 192.168.100.195<br>255.255.255.0                                                     |
| *                                                   | Router:<br>DNS Server:<br>Search Domains: | 192.168.100.253                                                                      |
| <b>→</b> - •·                                       |                                           | (Advanced) (?)                                                                       |
| Click the lock to pr                                | revent further changes.                   | Assist me Revert Apply                                                               |

Seleccione la interfaz para el nuevo servicio. Para crear un nuevo servicio VPN, configure la interfaz como se muestra a continuación;

|                             | _             |                                                                                                    |             |              |                                         |
|-----------------------------|---------------|----------------------------------------------------------------------------------------------------|-------------|--------------|-----------------------------------------|
| - Wi-Fi                     | Interface:    | VPN                                                                                                    |             | \$           |                                         |
| Connected                   | VPN Type:     | L2TP over IPS                                                                                                    | ec          | \$           | /i-Fi Off                               |
| Thundtherr<br>Not Connected | Service Name: | VPN (L2TP)                                                                                                    |             |              | s the IP                                |
| Bluetooth PAI               |               |                                                                                                    | Cancel      | Create       | \$                                      |
|                             | _             |                                                                                                    | Ask to join | new networks |                                         |
|                             |               | Known networks will be joined automatically<br>If no known networks are available, you will<br>be asked before joining a new network. |             |              | itomatically.<br>le, you will<br>twork. |
|                             |               |                                                                                                    |             |              |                                         |

## Ingrese la dirección del servidor VPN y su cuenta

Escriba la Dirección del servidor (Server Adress): **vpn.frsf.utn.edu.ar** Nombre de cuenta (Account Name): **<nombre de usuario de dominio>** 

| Show All                                                                                                    | Network                                                       | 9                                                    |
|----------------------------------------------------------------------------------------------------|---------------------------------------------------------------|------------------------------------------------------|
| Loca                                                                                                    | tion: Automatic                                               | :                                                    |
| AirPort      Connected      Connected      Not Connected      Not Connected      You (L2TP)     Not Connected      Not Connected      Not Connected      Section | Status:<br>Configuration:<br>Server Address:<br>Account Name: | Not Connected Default 95.95.95.95 JohnSmith          |
|                                                                                                    | (<br>(<br>)<br>Show VPN status in                             | Authentication Settings) Connect menu bar Advanced ? |
| Click the lock to prevent f                                                                                                    | urther changes. (                                             | Assist me Revert Apply                               |

Haga clic en 'Configuración de autenticación' (Authentication Settings). Seleccione 'Contraseña'

(Password) bajo 'Autenticación de usuario' (User Authentication).

Ingrese la contraseña: <Contraseña FRSF>

Seleccione 'clave compartida' (Shared Secret) bajo 'Autenticación de máquina' (Machien Authentication).

Ingrese la clave compartida: <Solicitar\_a\_TIC>

| User Authentication:           |            |
|--------------------------------|------------|
| Password:                      |            |
| RSA SecurID     Certificate Se | lect       |
| CryptoCard                     |            |
| Machine Authenticati           | on:        |
| • Shared Secret:               |            |
| Certificate                    | Select     |
| Group Name:                    | (Optional) |
| 2                              | Cancel OK  |